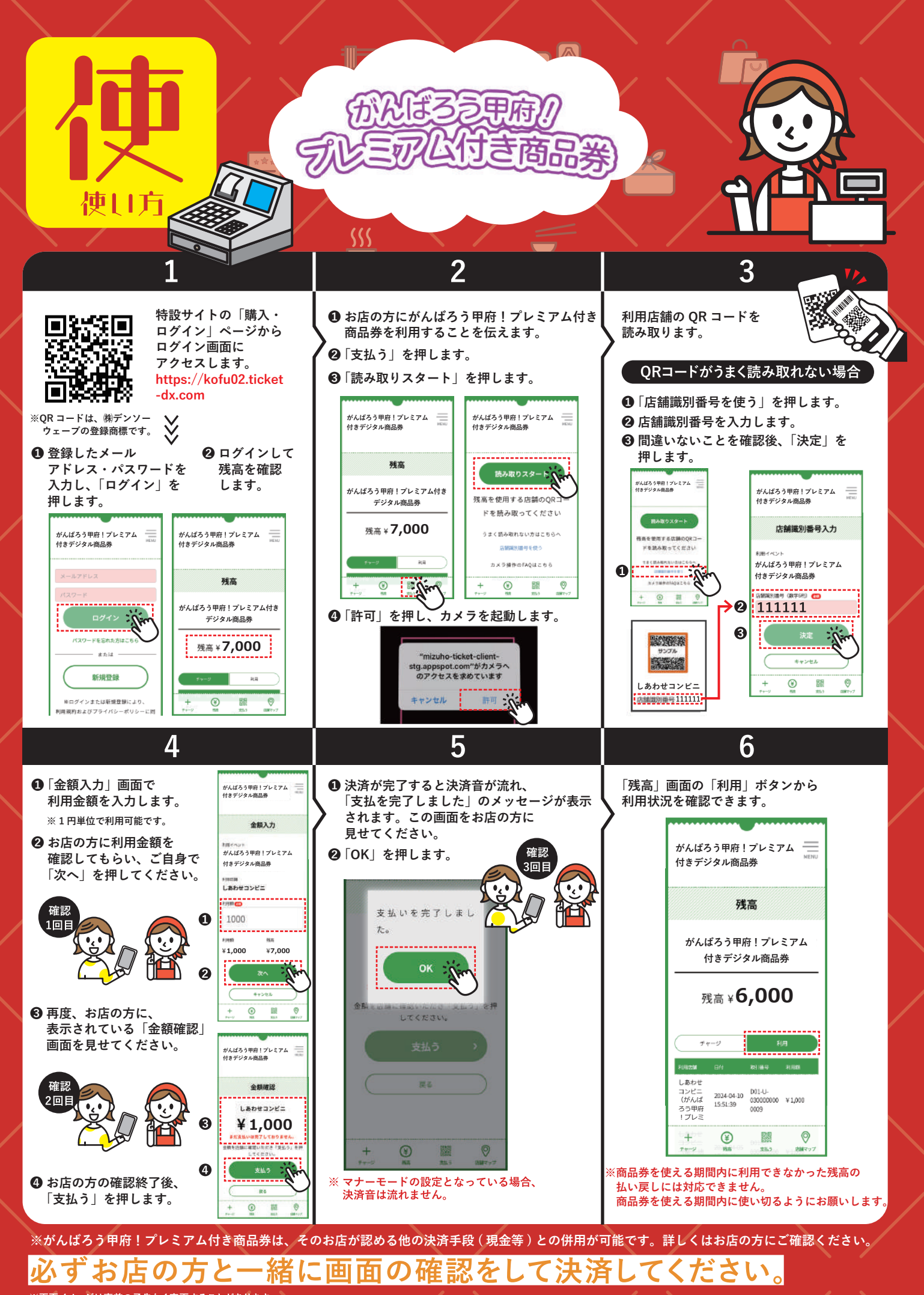

※画面イメージは事前の予告なく変更することがあります。

お問い合わせ先:がんばろう甲府!プレミアム付き商品券第2弾コールセンター 0120-995-781 電話受付時間:9:00~17:00(土日祝含む)